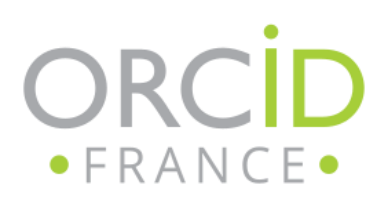

## CRÉER SON COMPTE ORCID

Ressource proposée par : [ Julia TREMOLIERES / Université de Bordeaux]

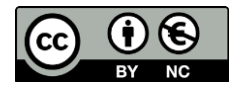

[ Juin 2021]

## **ORCID.ORG**

Rendez-vous sur <u>orcid.org</u>

S'inscrire = arrivée directe sur le formulaire d'inscription

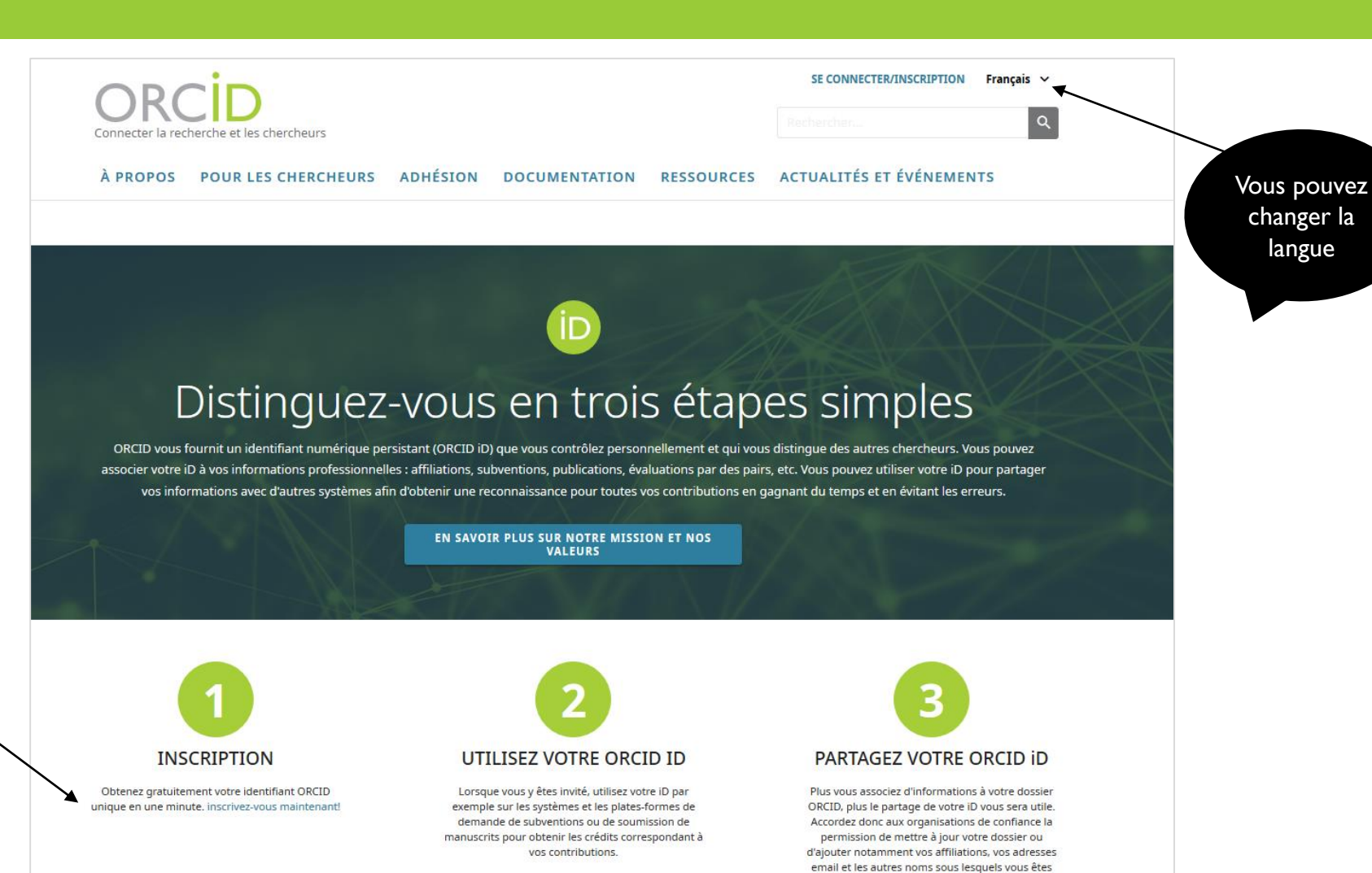

connu.

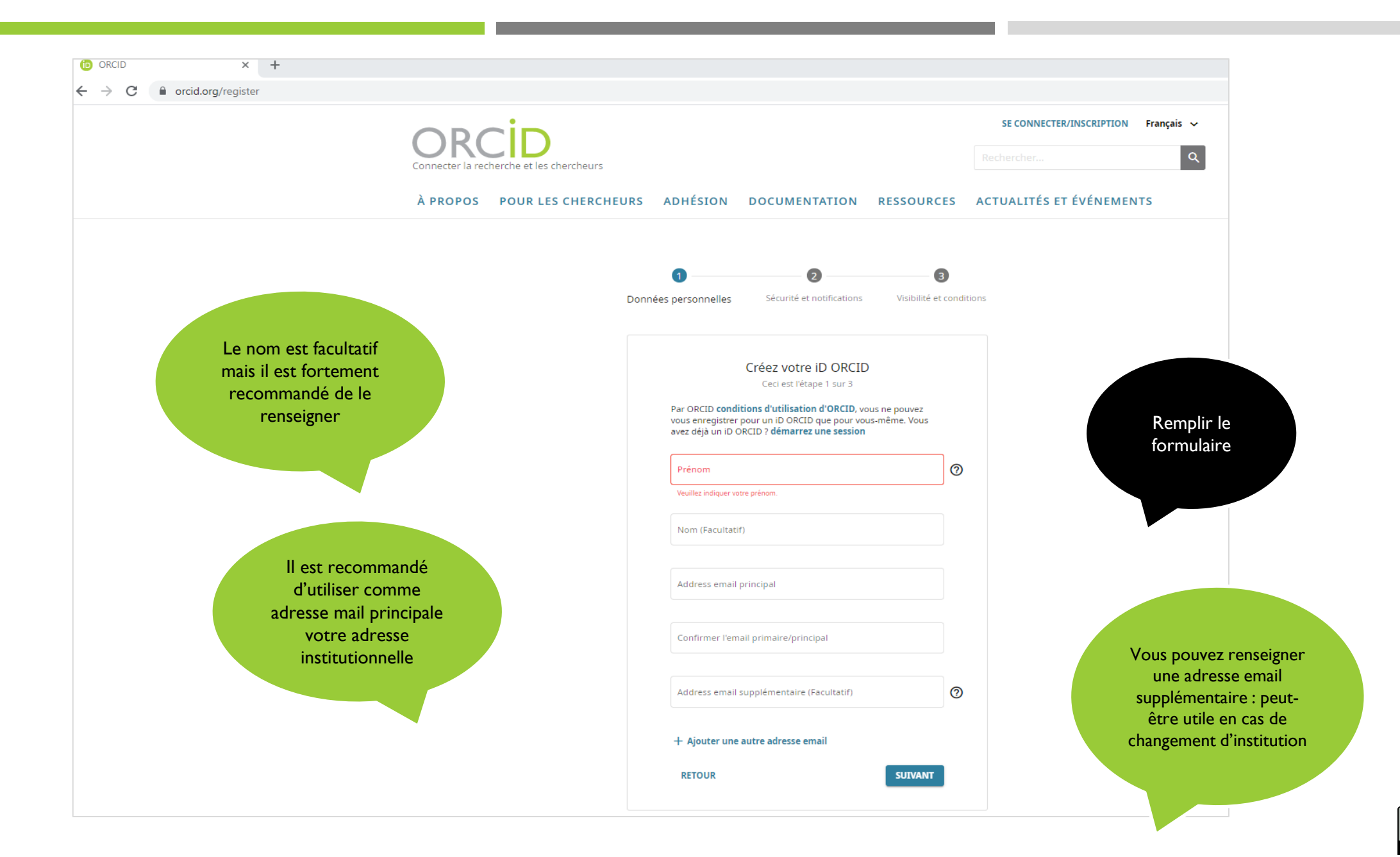

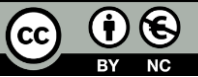

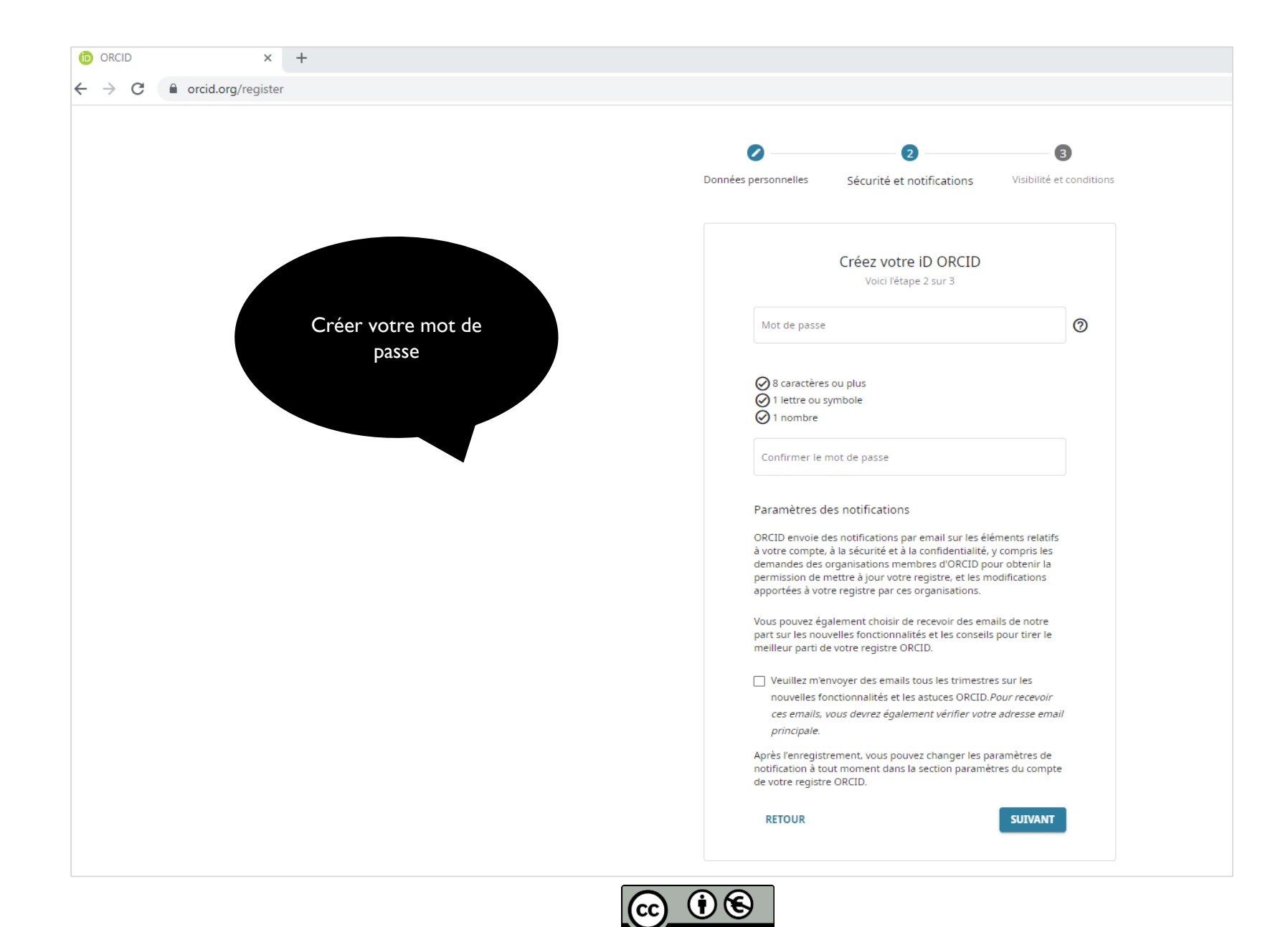

## D ORCID × +

← → C 🔒 orcid.org/register

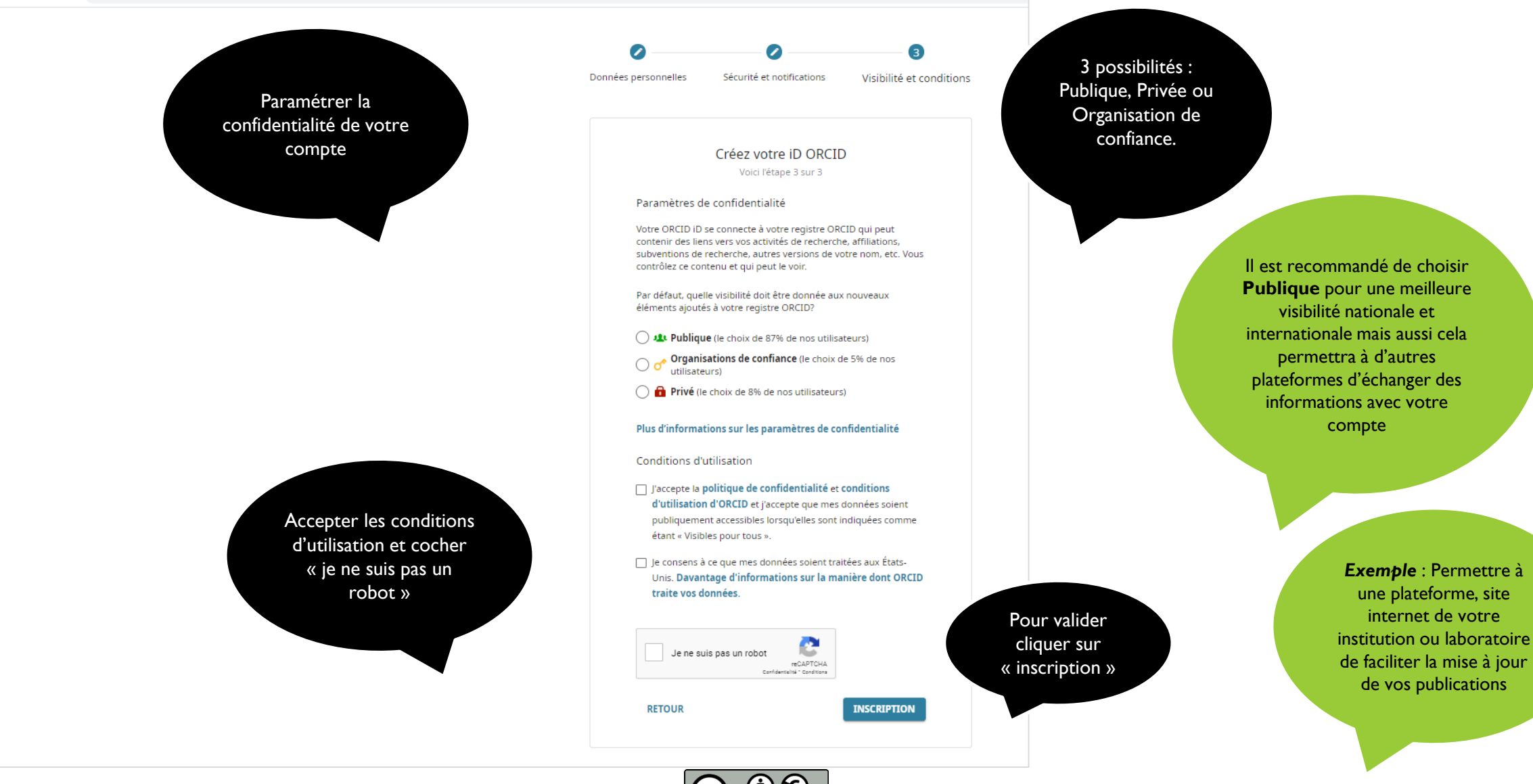